מטרת המדריך לאי הצגת תמונות הפרופיל של המשתמשים בווצאפ המדריך מיועד למכשירים שמותקן בהם רוט פעיל בלבד אזהרה: ככל תוכנה מבוססת רוט אם אינך יודע מה אתה עושה אל תלחץ על כלום כל פעולה יכולה לגרום לנזק הפיך או בלתי הפיך למכשיר

- .1 ראשית ודא שבמכשיר מותקן רוט פעיל ויש לו הרשאות רוט
  - במכשיר .2 הורד את הכלי הזה <u>מכאן</u> והתקן אותו במכשיר
    - 3. פתח הכלי הנ"ל ובחר ב

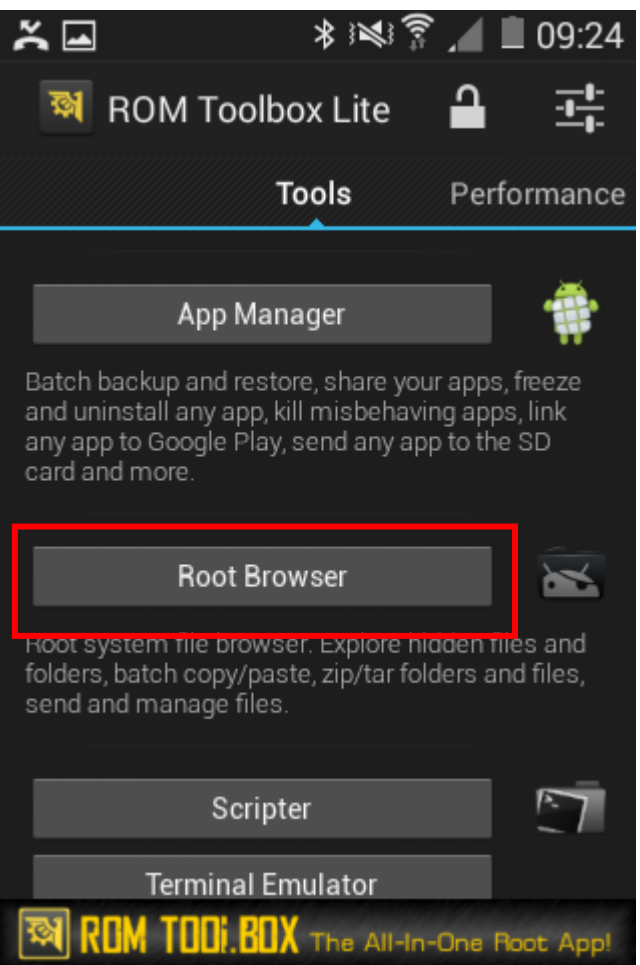

NO בחלון שנפתח לחץ.4

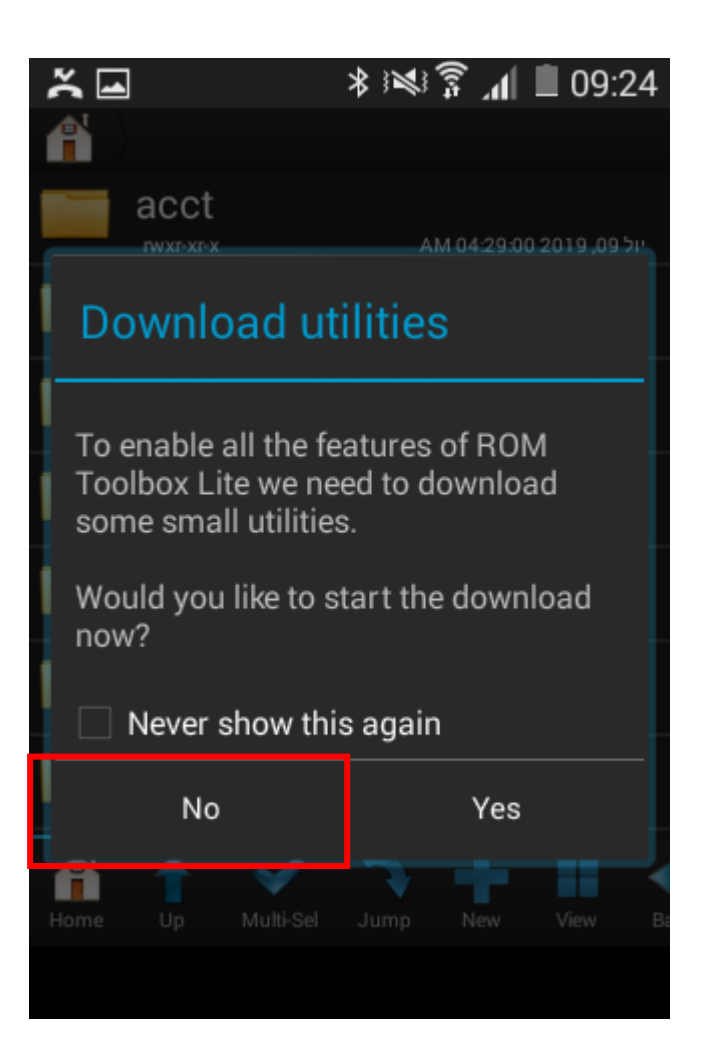

data ⊐ רבחר.5

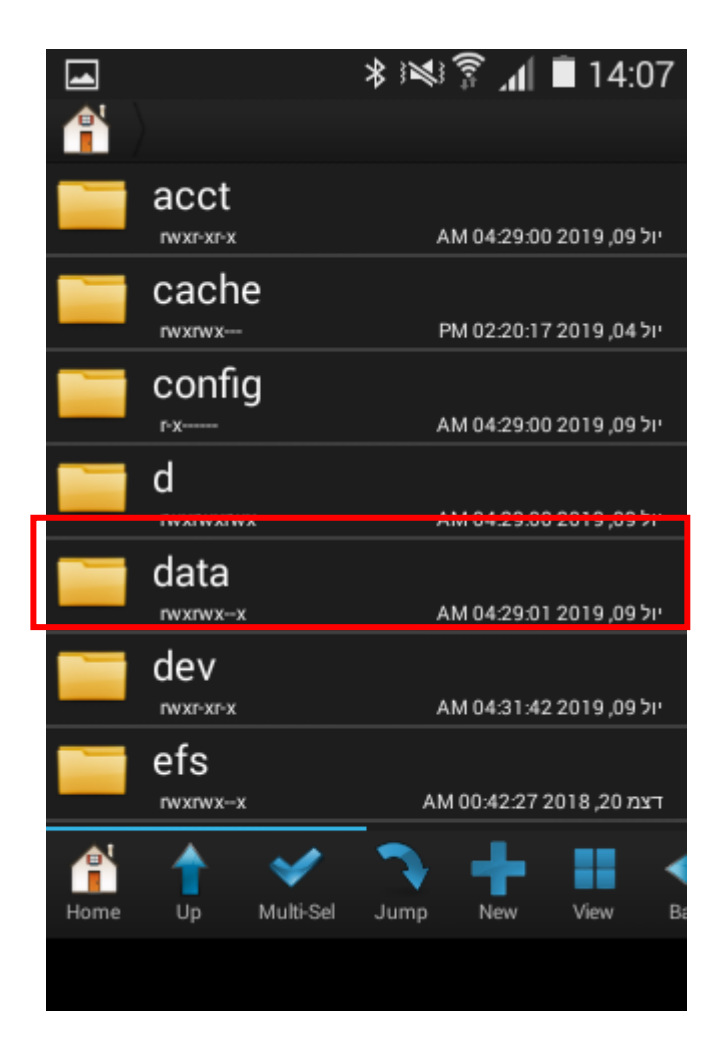

# data בחר (שוב) ב .5

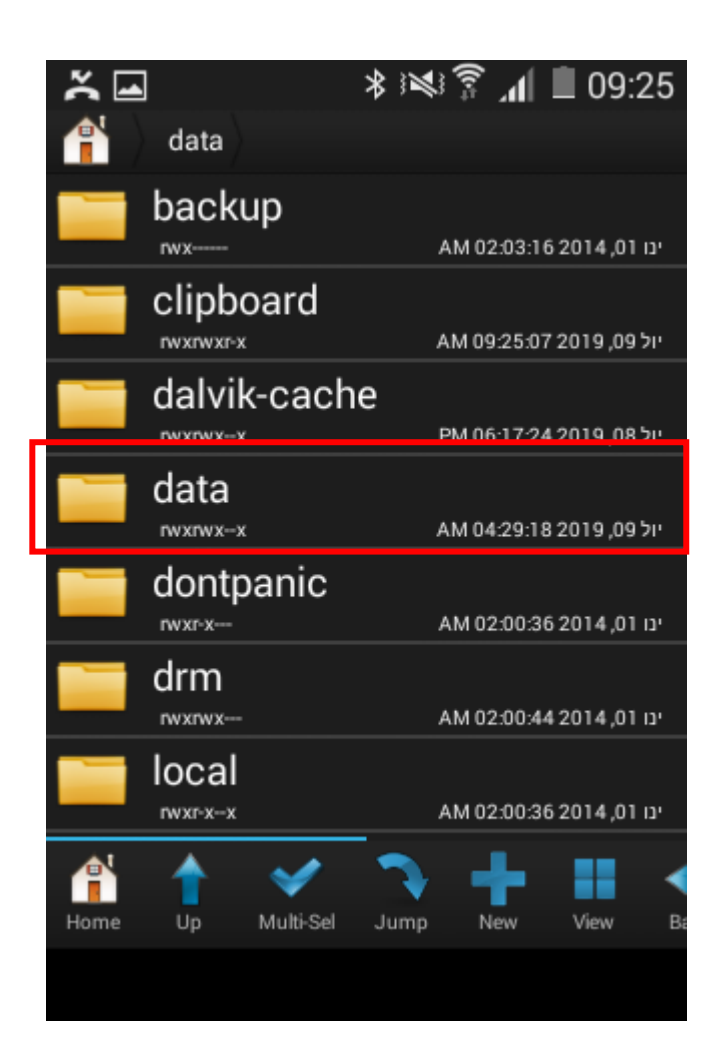

## 6. דפרף ובחר ב

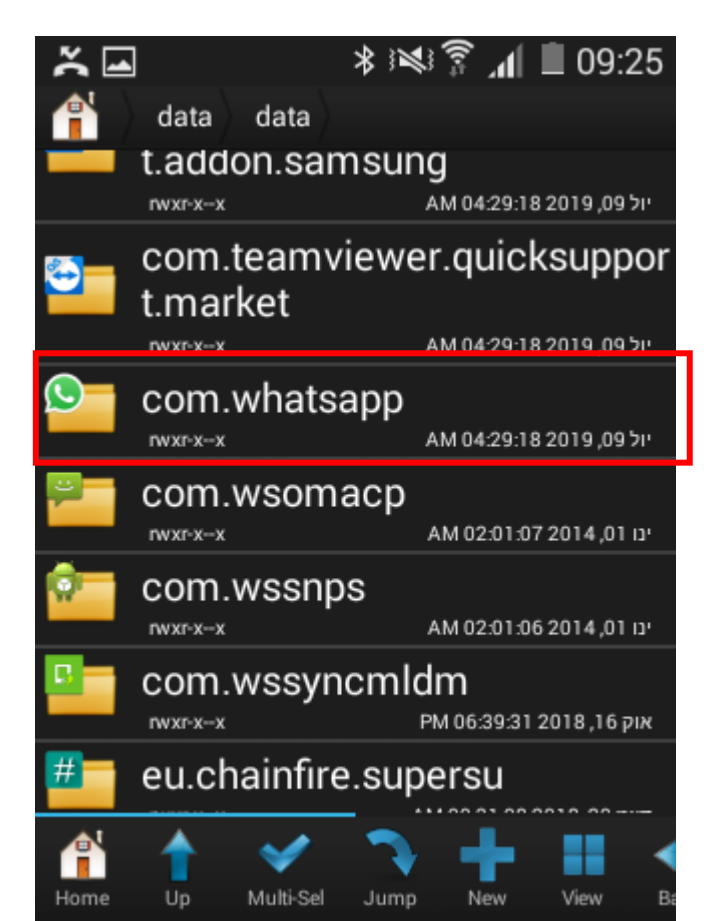

.7 בחר ב

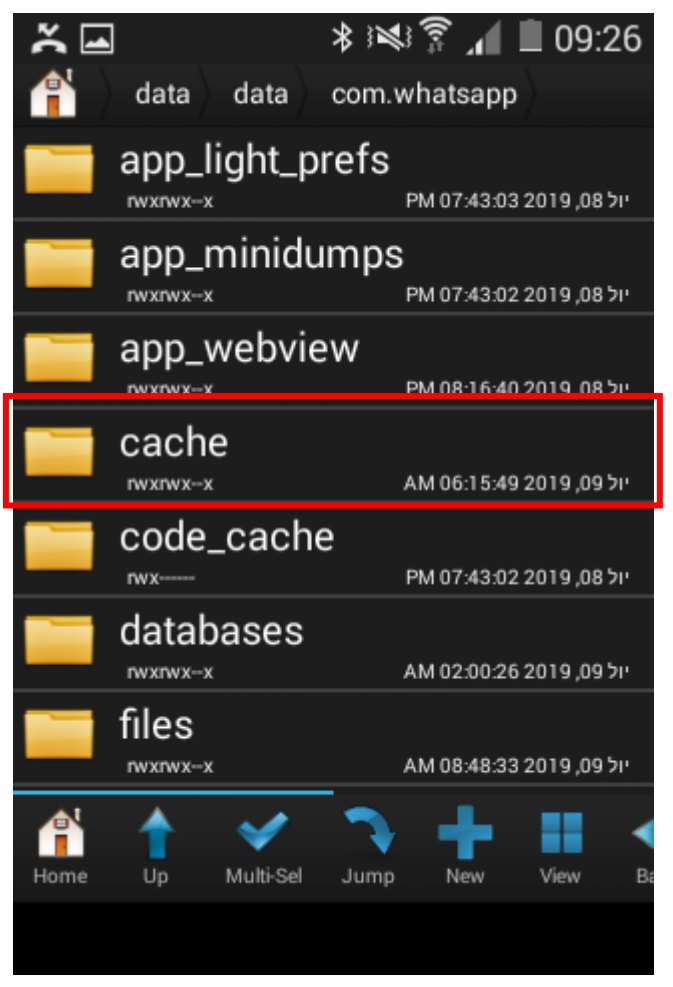

profile pictures לפתיחת תפריט אפשרויות .8

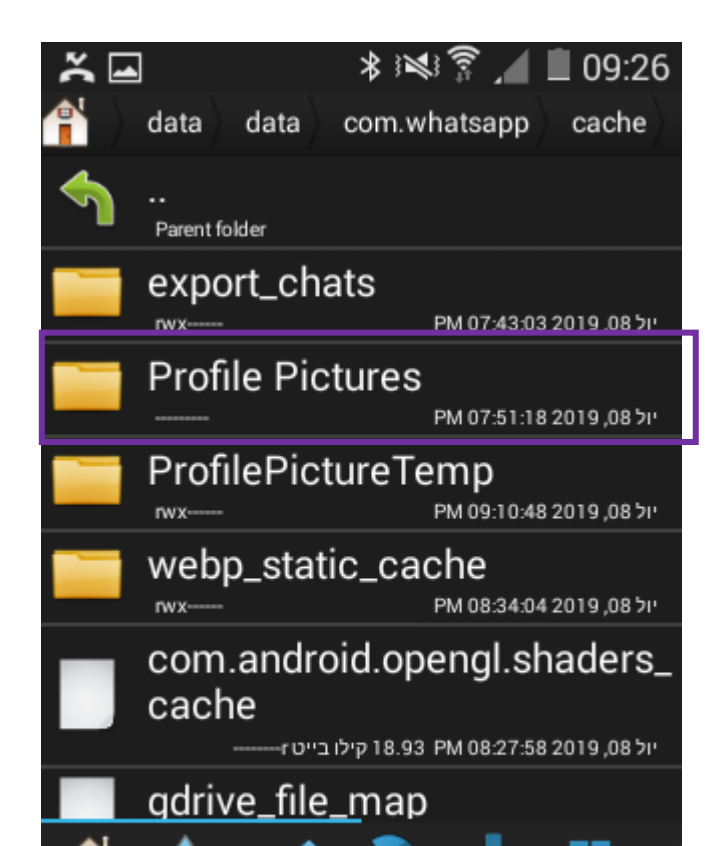

## 9. בהר ב

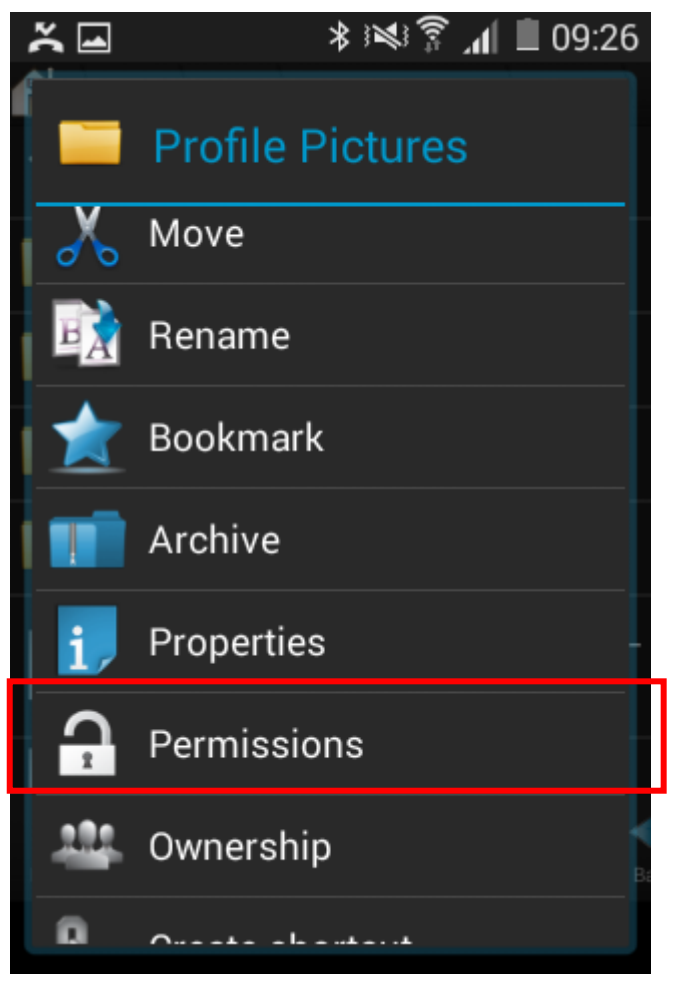

OK לחץ על שלושת ה V להסיר אותם ואז לחץ על .10

| ž                            |        | \$ ; <b>%</b> ; § | <b>ا ا</b> ر ` | 09:26      |
|------------------------------|--------|-------------------|----------------|------------|
| data data com.whatsapp cache |        |                   |                |            |
| 4                            |        |                   |                |            |
|                              |        |                   |                |            |
| Prome Pictures               |        |                   |                |            |
|                              | Read V | Vrito             | Eveci          | it a       |
|                              |        |                   |                | <i>n</i> = |
| Owner                        |        |                   |                |            |
| Group                        |        |                   |                |            |
| Others                       |        |                   |                |            |
| *** Special Permissions ***  |        |                   |                |            |
| Set UID Set GID Sticky       |        |                   |                |            |
|                              |        |                   |                |            |
| 0000                         |        |                   |                |            |
|                              | Osnasl |                   |                |            |

#### .11 חזור אחורה

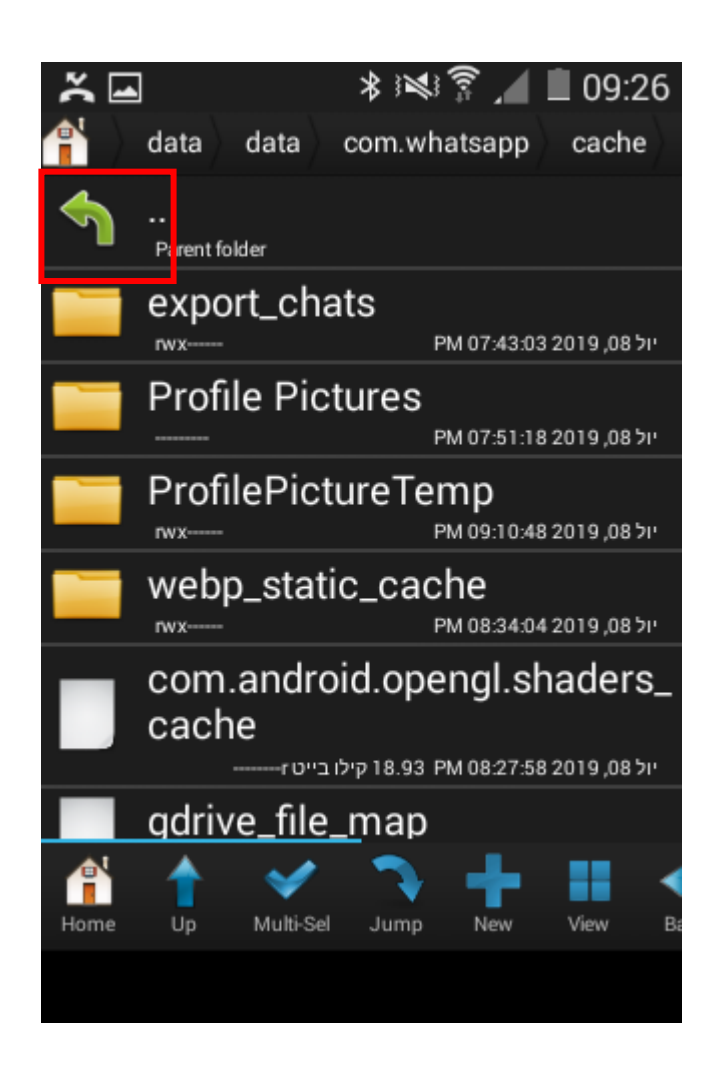

#### .12. בחר ב

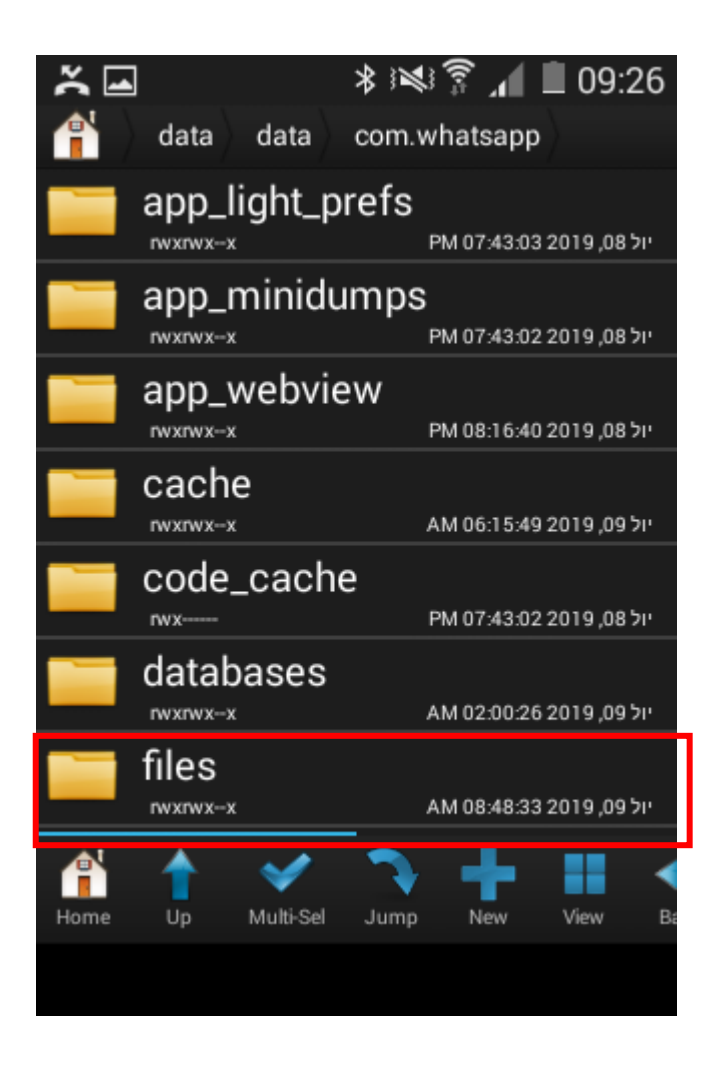

געשרויות אפשרויות מvatars לפתיחת הפריט אפשרויות .13

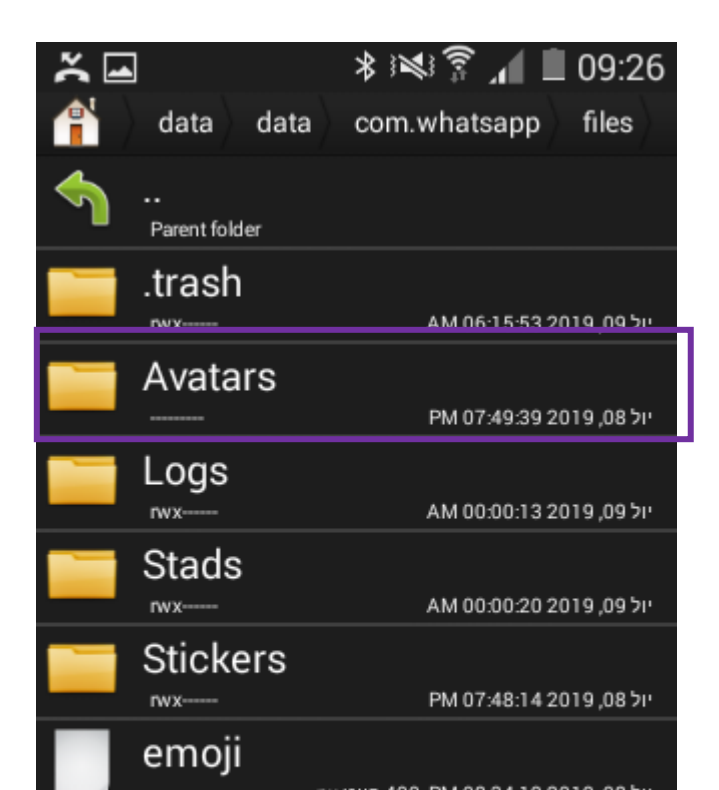

.14 בחר ב

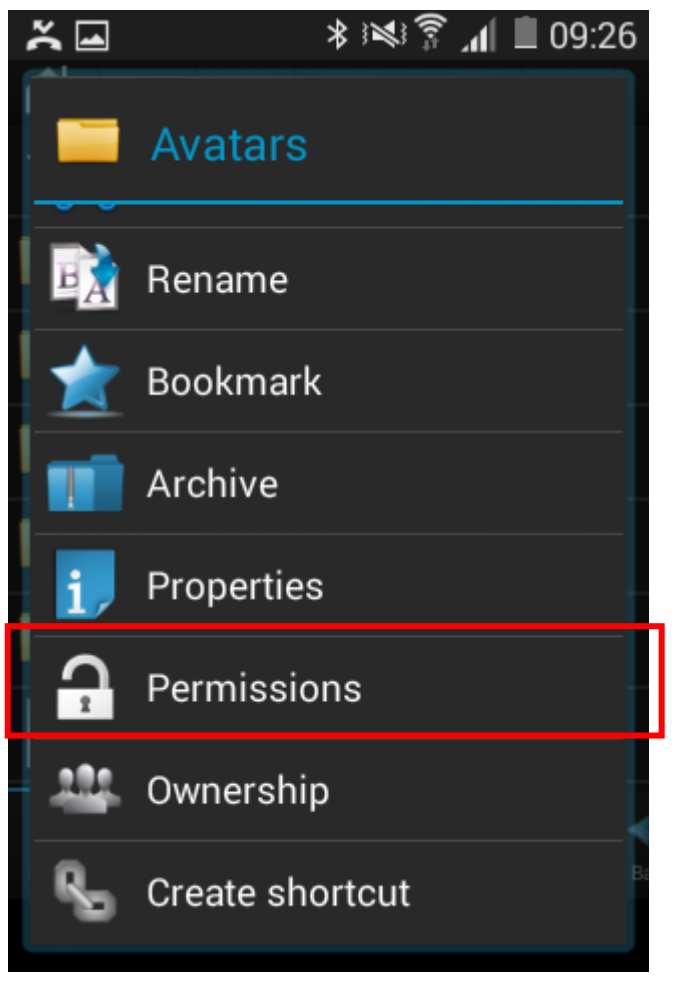

OK לחץ על שלושת ה V להסיר אותם ואז לחץ על .15

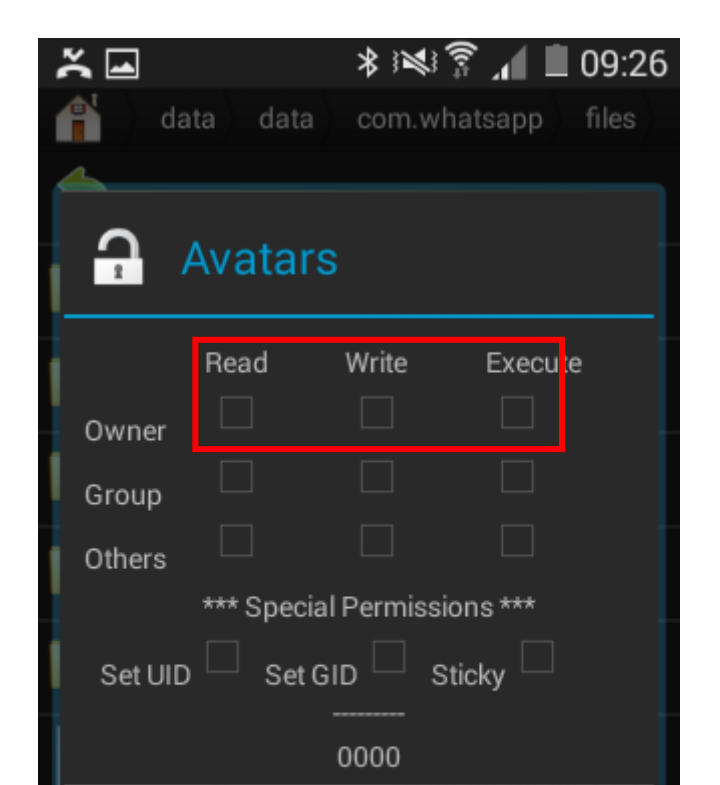

הפעל את המלפון מחרש

כעת לא תראה את תמונות הפרופיל של האנשיפ

המלצה : לאחר סיום ההגדרה אם אינך יודע מה לעשות עם כלי זה הסר את הכלי מהמכשיר או לפחות הסתר אותו למניעת נזקים

לאחר איפוס אפלקציית הווצאפ תצטרך לחזור שוב על הפעולות הנ"ל (ואפשר שגם לאחר עדכון)

בהצלחה!!!